# Network License Software Activation Procedure Structural Engineering Library Version 6

#### **General**

For **Network License** owners you will install and activation our **Network License Manager** (**NLM**) on one of your computers. You then install the **Structural Engineering Library** (**SEL**) on any other computer you wish to run it on. The SEL contact the NLM for permission to run.

The first step you need to do is install and "Internet Activate" the Network License Manager. You will :

- Copy & paste a Product Control Code ( PCC ) into the software
- Use an [Internet Activate] button to get permission from our Internet Activation Server to run as a registered program.

The **PCC** has extensive information about your license, including your Maintenance & Support Plan expiration date and the Licensee name that will appear on screen and reports.

The **Structural Engineering Library Version 6.0** (**SEL**) must be installed on each computer where it will be used. DO NOT install on another computer and use a shortcut to the software on a different computer....it WILL NOT run properly.

When using a "network" license the SEL will contact the ENERCALC Network License Manager (**NLM**) to get permission to run. The only thing needed in the SEL is to tell it where you installed the **NLM**.

If you do not have an Internet Connection or have problems Internet Activating you can use Manual Activation.

### **Activation Procedure**

The first dialog that you will see when you start the Network License Manager is the Product Control Code entry dialog.

The PCC is a scrambled looking string about 200 characters long that was supplied to you in one of our product delivery emails.

| Locate your most recently received PCC, highlight it and press Ctrl-C |
|-----------------------------------------------------------------------|
| to copy it to the Windows Clipboard. Then click the [Paste from       |
| Clipboard] button to paste it into the entry area.                    |

Now click the [Check & Save Product Control Code] button.

The dialog will change when the PCC is accepted, and your license information will be displayed.

The NLM will now operate as an "Evaluation Version".

To "activate" the software to be a fully working version press the [Internet Activate] button circled.

| Network License Manager - Licensing Control                                                                                                    |                                         |
|----------------------------------------------------------------------------------------------------|-----------------------------------------|
| ease complete the Licensing and Activation process to use the EN<br>cense Manager. Use the Product Control Code ( PCC ) you were a                                                     | IERCALC Network<br>ssigned.             |
| ote: A Product Control Code for a non-network version will not be                                                                                                    | accepted !                              |
| ter your Product Control Code : (Cut & Paste from your email or other records)                                                                                                    |                                         |
| _A6NKB9K.PpZ1rZGIGIXmpjm/qif9gnMoidkamnxTA9hHHCgBnL8rMdGs3<br>D0fT8x9uzshivyIdozZBnF6biB/e+VIIX66HC/wfgB1ra415w34qx14Rx871<br>(V415xs=2xM616pmboldessr/D8HHCGBrIvgEvBl0rE178+BVG82(4BH | Paste from Clipboard                    |
| <pre>%Addroversetilgunderkemminequineveskolog/citqy/lemmine<br/>ZrMg]M/4mxSWo4xt9I0q/9FJCseYDZJOI=</pre>                                                                               | Check & Save<br>Product Control<br>Code |
| No Product Control Code entered Clear                                                                                                    |                                         |
|                                                                                                    |                                         |
|                                                                                                    |                                         |
|                                                                                                    |                                         |
|                                                                                                    |                                         |
|                                                                                                    |                                         |
|                                                                                                    |                                         |
|                                                                                                    |                                         |

| Eva                                                                                                    | aluation version is READY FOR ACTIVATION                                                                  |          |
|----------------------------------------------------------------------------------------------------|----------------------------------------------------------------------------------------------------|----------|
| Enter New Product                                                                                                    | Internet                                                                                                  | Manual   |
|                                                                                                    | Specify Praxy Server                                                                                      | ACUVOUUT |
| After Activation your produc                                                                                                    | t will be registered as :                                                                                 |          |
| After Activation your produc                                                                                                    | tt will be registered as :                                                                                |          |
| After Activation your produc<br>KW Registration Number<br>Maximum License Count                                                                     | tt will be registered as :<br>:                                                                           |          |
| After Activation your produc<br>KW Registration Number<br>Maximum License Count<br>License Holder Name                                              | t will be registered as :<br>: KW-06000215<br>: 3<br>: Licensed ENERCALC User                             |          |
| After Activation your produc<br>KW Registration Number<br>Maximum License Count<br>License Holder Name<br>Maintenance Plan Expiration               | t will be registered as :<br>: KW-06000215<br>: 3<br>: Licensed ENERCALC User<br>: Last day of : Jul 2011 |          |
| After Activation your produc<br>KW Registration Number<br>Maximum License Count<br>License Holder Name<br>Maintenance Plan Expiration<br>- Use your | tt will be registered as :                                                                                |          |

If the activation is successful you will see the message shown to the right.

Click [OK] to dismiss the message.

Software successfully activated

The dialog will change as seen to the right, giving your user information, MSP expiration date and now showing a selection the [Internet Deactivate]. This can be used when you wish to move the **NLM** to a different computer.

Click [Close] to return to the main program window.

If you need to access this window in the future, simply select the "Licensing" tab in the NLM and click [Click Here for Activation & Deactivation] button.

| ENERCALC - Network License Manager                                                                                                    | Version : 6.1.61 |
|----------------------------------------------------------------------------------------------------|------------------|
| Evaluation Version                                                                                                    |                  |
| User Registration Number : KW-06000215                                                                                                    | X Close          |
| Loensee Name : Loensed ENERCALC Oser                                                                                                    |                  |
| Allowed simultaneous count: 3                                                                                                    |                  |
| Computer Name 1 ENERCALC-SAGER                                                                                                    | D About          |
| User Name : HDB                                                                                                    |                  |
| P Addresses : 192.168.1.68 169.254.56.9                                                                                                    |                  |
|                                                                                                    |                  |
| Haintenance & Support Plan for this losses has EXPERID<br>Cick Here for Fanesal Information                                                                                 |                  |
|                                                                                                    |                  |
| Hattenance & hopport Herin for this known has 1979BD.     Chite the Known Liberard University Connet List of Versit Information     Click here for Activation & Description | Support          |

|                                           | L       | icensed & Activated Product                    |
|-------------------------------------------|---------|------------------------------------------------|
| Enter New <u>P</u> roduct<br>Control Code |         | Internet<br>Deactivate<br>Specify Praxy Server |
| Product Registration Informa              | ation — |                                                |
| KW Registration Number                    | : [     | KW-06000215                                    |
| Maximum License Count                     | 1       | 3                                              |
| License Holder Name                       | :       | Licensed ENERCALC User                         |
| Maintenance Plan Expiration               | : [     | Last day of : Jul 2011                         |
|                                           |         |                                                |

# **NLM Configuration**

Once the NLM is activated, leave it running as a normal program. All testing should be done before you run the NLM as a service.

You can now decide on how to have your Structural Engineering Library (**SEL**) communicate with the NLM to get permission to run.

The options for connecting are "Broadcasting" and "Direct TCP" :

"Broadcasting" is only available when all computers are on the same subnet.

TCP mode is more general. If you will be using this method, write down the information circled in red. These are the IP addresses and port which the NLM is "listening" to. You will enter these numbers into the SEL as described in the following paragraphs.

|                                                                                                    | ENU                                                                                                    | CDCALC                                                                                               | Notwork Lie                                                                                                    | onco Managor                                                                                                    |                                                                                                    | Vorcion : 6                                                                                                    |
|----------------------------------------------------------------------------------------------------|----------------------------------------------------------------------------------------------------|----------------------------------------------------------------------------------------------------|----------------------------------------------------------------------------------------------------|----------------------------------------------------------------------------------------------------|----------------------------------------------------------------------------------------------------|----------------------------------------------------------------------------------------------------|
|                                                                                                    | ENI                                                                                                    | RCALC -                                                                                              | Network Lic                                                                                                    | ense manager                                                                                                    |                                                                                                    | version : 0.                                                                                                    |
| egistered Licens<br>User Registration<br>Licer<br>Allowed Simultane                                                                        | se<br>on Number : KV<br>nsee Name : Lic<br>ous Count : 3                                                            | V-06000215<br>ensed ENERCA                                                                           | ALC User                                                                                                    |                                                                                                    |                                                                                                    | X <u>C</u> lose                                                                                                    |
| This Comp<br>Comp                                                                                                    | uter Name : EN<br>User Name : M                                                                                     | ERCALC-SAGER                                                                                         |                                                                                                    |                                                                                                    |                                                                                                    | □ <u>A</u> bout                                                                                                    |
| IP                                                                                                    | Ad resses : 19                                                                                                    | 2.168.1.68 169.                                                                                      | 254.56.9                                                                                                    | >                                                                                                    |                                                                                                    |                                                                                                    |
|                                                                                                    |                                                                                                    | Maintenance (                                                                                        | & Support Plan                                                                                                    | for this license has                                                                                                    | EXPIRED                                                                                                    |                                                                                                    |
|                                                                                                    |                                                                                                    |                                                                                                    | Click Here for Ren                                                                                                   | ewal Information                                                                                                    |                                                                                                    |                                                                                                    |
| Current List of Users                                                                                                    | Configuration                                                                                                    | Licensi                                                                                              | na l                                                                                                    |                                                                                                    |                                                                                                    |                                                                                                    |
|                                                                                                    |                                                                                                    | and difform                                                                                          |                                                                                                    | Enabled                                                                                                    | Displad                                                                                                    |                                                                                                    |
| ocal Area Network B                                                                                                    | roadcasting Por                                                                                                    | t Usage                                                                                              |                                                                                                    | 2 nabled                                                                                                    |                                                                                                    | Support                                                                                                    |
| The following ports a<br>Structural Engineering                                                                                            | re used by the I<br>a Library (SEL) o                                                                               | letwork License<br>n a Local Area N                                                                  | Manager to comm<br>etwork. Allow ac                                                                                  | nunicate with running<br>cess of these ports t                                                                                 | copies of the<br>brough your firewall !                                                                                                    | E Tobler                                                                                                    |
| These ports are used                                                                                                    | for "broadcast"                                                                                                    | communication                                                                                        | between the SEL                                                                                                    | and NLM.                                                                                                    | and get your meridan?                                                                                                    | 7 Help                                                                                                    |
|                                                                                                    | Pair #1                                                                                                    | Pair #2                                                                                              | Pair #3                                                                                                    | Pair #4                                                                                                    | Pair #5                                                                                                    | , <u>1</u>                                                                                                    |
| LIDP Port                                                                                                    | 2326                                                                                                    | 2327                                                                                                 | 2328                                                                                                    |                                                                                                    |                                                                                                    |                                                                                                    |
| TCP Port                                                                                                    | 2376                                                                                                    | 2377                                                                                                 | 2378                                                                                                    | 2329<br>2379                                                                                                    | 2330<br>2380                                                                                                    | Service Control                                                                                                    |
| TCP Port                                                                                                    | 2376                                                                                                    | 2377                                                                                                 | 2378                                                                                                    | 2329<br>2379                                                                                                    | 2330<br>2380<br>Open Windows Firewall                                                                                                    | Install and Start as                                                                                                    |
| TCP Port                                                                                                    | 2376                                                                                                    | 2377                                                                                                 | 2378                                                                                                    | 2329<br>2379<br>Enabled                                                                                                    | 2330<br>2380<br>Qpen Windows Firewall                                                                                                    | Service Control<br>Install and Start as<br>Service                                                                           |
| TCP Port                                                                                                    | 2376<br>tings                                                                                                    | 2377<br>• "istopina" to is                                                                           | 2378                                                                                                    | 2329<br>2379<br>Enabled                                                                                                    | 2330<br>2380<br>Open Windows Firewall<br>Disabled                                                                                                    | Service Control<br>Install and Start as<br>Service                                                                           |
| TCP Port<br>Direct TCP Usage Set<br>The following port an<br>the IP address of this                                                        | 2376<br>tings<br>d IP are used fo<br>computer is ent                                                                | 2377<br>r "listening" to ir<br>rered into the Si                                                     | 2378                                                                                                    | 2329<br>2379<br>Enabled<br>from the SEL. This n<br>n "Settings- > Remo                                                         | 2330 2380 Qpen Windows Firewall Disabled Disabled Disable | Install and Start as                                                                                                    |
| Direct TCP Usage Set<br>The following port an<br>the IP address of this                                                                    | 2376<br>tings<br>id IP are used fo<br>computer is ent                                                               | 2377<br>r "listening" to in<br>ered into the Si                                                      | 2378<br>coming requests                                                                                              | 2329<br>2379<br>Enabled<br>from the SEL. This m<br>n "Settings- > Remo                                                         | 2330 2380 Qpen Windows Firewal Disabled Disabled Disabled Node is ONLY USED when te NLM IP".                                                                                                    | Service Control     Install and Start as     Service                                                                         |
| Direct TCP Usage Set<br>The following port an<br>the IP address of this                                                                    | 2376<br>tings<br>id IP are used fo<br>computer is ent                                                               | 2377<br>r "listening" to in<br>tered into the SI<br>IP Address                                       | 2378<br>coming requests<br>EL from menu iten<br>s to Monitor :                                                       | Enabled<br>from the SEL. This m<br><u>"Settings- &gt; Remo</u><br>All                                                          | 2330<br>2380<br>Qpen Windows Firewall<br>Disabled<br>Dode is ONLY USED when<br>te NLM IP".                                                                                                    | Service Control<br>Install and Start as<br>Service                                                                           |
| Direct TCP Usage Set<br>The following port an<br>the IP address of this                                                                    | 2376<br>tings<br>id IP are used fo<br>computer is ent<br>1000                                                       | 2377<br>r "listening" to in<br>tered into the SI<br>IP Address                                       | 2378<br>Incoming requests<br>EL from menu iten<br>s to Monitor :                                                     | 2329<br>2379<br>from the SEL. This m<br>n "Settings- > Remo<br>C All<br>C Just one :                                           | 2330<br>2380<br>gpen Windows Firewall<br>Disabled<br>node is ONLY USED when<br>te NLM IP".                                                                                                    | Service Control<br>Install and Start as<br>Service<br>Start Windows<br>Service Manager                                       |
| Direct TCP Usage Set<br>The following port an<br>the IP address of this                                                                    | 2376<br>tings<br>id IP are used fo<br>computer is ent<br>1000                                                       | 2377<br>r "listening" to ir<br>ered into the Si<br>IP Address                                        | 2378<br>acoming requests<br>EL from menu iten<br>s to Monitor :                                                      | 2329<br>2379<br>from the SEL. This m<br>n "Settings- > Remo<br>C All<br>C Just one :                                           | 2330<br>2380<br>Qpen Windows Firewall<br>Disabled<br>Disabled<br>Disabled<br>Disabled<br>Disabled<br>Disabled                                                                                                    | Service Control<br>Install and Start as<br>Service<br>Start Windows<br>Service Manager                                       |
| Direct TCP Usage Set<br>The following port an<br>the IP address of this<br>TCP Port : [<br>Service Account Login<br>Use these entries to   | 2376<br>tings<br>id IP are used fo<br>computer is ent<br>1000                                                       | 2377<br>r "listening" to ir<br>iered into the Si<br>IP Address<br>hen installed as<br>password to us | 2378<br>acoming requests<br>FL from menu item<br>s to Monitor :<br>a SERVICE<br>a when SERVICE i                     | 2329<br>2379<br>Enabled<br>from the SEL. This m<br>n"Settings- > Remo<br>G All<br>G Just one :                                 | 2330 2380 Qpen Windows Firewall Disabled Disabled Disabled Orde is ONLY USED when te NLM IP". Orde Defaults                                                                                                    | Service Control<br>Install and Start as<br>Service<br>Start Windows<br>Service Manager                                       |
| Direct TCP Usage Set<br>The following port an<br>the IP address of this<br>TCP Port : [<br>Service Account Login<br>Use these entries to   | 2376<br>tings<br>id IP are used fo<br>computer is ent<br>1000<br>p==== - Used w<br>set account and                  | 2377<br>r "listening" to ir<br>ered into the Si<br>IP Address<br>hen installed as<br>password to us  | 2378<br>acoming requests<br>El from menu iten<br>s to Monitor :<br>a SERVICE<br>a when SERVICE i<br>a when SERVICE i | 2329<br>2379<br>Enabled<br>from the SEL. This m<br>"Settings- > Remo<br>G All<br>G Just one :<br>s started. <u>Rest</u>        | 2330 2380 Qpen Windows Firewall Disabled Tode is ONLY USED when te NLM IP". Ore Defaults                                                                                                    | Service Control<br>Install and Start as<br>Service<br>Start Windows<br>Service Manager                                       |
| Direct TCP Usage Set<br>The following port an<br>the IP address of this<br>Service Account Login<br>Use these entries to<br>Account Name : | 2376<br>ttings<br>id IP are used fo<br>computer is ent<br>1000<br>"**** - Used w<br>set account and<br>"LocalSystem | 2377<br>r "listening" to ir<br>ered into the SI<br>IP Address<br>hen installed as<br>password to us  | 2378 acoming requests EL from menu iter s to Monitor : a SERVICE a when SERVICE i Passwo                             | 2329<br>2379<br>Enabled<br>from the SEL. This m<br>"Settings-> Remo<br>C All<br>O Just one :<br>sstarted. <u>Rest</u><br>rdr : | 2330 2380 gpen Windows Firewall Disabled Dode is ONLY USED when te NLM IP", ore Defaults                                                                                                    | Service Control<br>Install and Start as<br>Service<br>Start Windows<br>Service Manager<br>(Write status to<br>external file? |

Note! It is up to the user to be sure

nothing within their network is blocking the connections on these ports. This means check your firewall, antivirus software, etc.

At this time move over to the computer where your **SEL** is running.

Because your Product Control Code is specifically for the Network License Manager, it is NOT entered into the **SEL**.

When you start the SEL you will probably see this dialog :

If your <u>DO NOT</u> see this window then the **SEL** has probably started up normally. This means the **SEL** has located the **NLM** using "broadcasting" and the information below is not needed on this computer.

If not you will need to enter the IP address and port number of the NLM that you wrote down using the instructions on the prior page.

|        |                                                                                                    | <                                                                     |
|--------|----------------------------------------------------------------------------------------------------|-----------------------------------------------------------------------|
|        | Unregistered and Unactive                                                                                                    | ated Software                                                         |
|        | Click here to start activation process                                                                                       | your product                                                          |
|        | NOTE! If you have a NETWORK LICENSE and be<br>as fully operational then check that your<br>is properly configured & running. | elieve this software should startup<br>Network License Manager (NLM)  |
|        | Also use the button below to specify you<br>This document will assist you (click to loa<br>www.enercalc.com/pdf/ENERCALC_N   | ur NLM location and usage setting.<br>Id)<br>letwork License Help.pdf |
|        | Email our Sales Team                                                                                                    | Visit our Web Site                                                    |
| Instal | led Build : 6.11.7.11                                                                                                    | Allowed Version : 6.11.7.1                                            |
| -      | Locate Network License Manager                                                                                               | <ul> <li>Exit Program</li> </ul>                                      |

If you <u>DO</u> see the indicated window then click the [Locate Network License Manager] button.

| You will now see the dialog shown to the right. Two selections are available.  | Select Method to contact Network License Manager Select Method to contact Network License Menager Network Broadcast Specified IP address & Port                                |
|--------------------------------------------------------------------------------|----------------------------------------------------------------------------------------------------|
| Select [Specified IP address & Port]                                           | IP address for the Network License Manager :<br>Use the form : ###.###.###.### where "#" is a number<br>For example : 193.68.21.10<br>You may one leading serve of 3 dig froup |
| You can now enter the IP address and port number that the NLM is listening to. | Port for the Network License Manager : 1000                                                                                                    |

When entered click [Retry Finding NLM] and the SEL should successfully connect to the NLM and provide you with an active license!

# Manual Activation of the Network License Manager

Manual Activation involves sending ENERCALC a simple string of data that identifies your license and computer. You email that information to us and we create an "Unlocking Key" that you then paste into the Network License Manager.

Click [Manual Activation] button

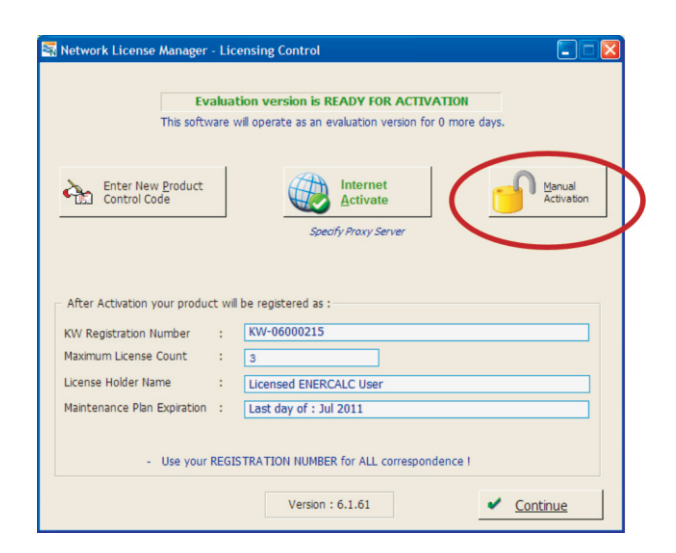

The Manual Activation window will then be displayed.

The program has created a "Request String" that you will need to send to support@enercalc.com. We've made this easy for you...click the [Click here...] button and the software will create the email to send to us.

The email it creates will look like this :

| nn Swador were real warder<br>an Request<br>sild : 6.11.7.11, Allowed : 6.11.7.11, MSP: Last day of : Jul 2011 |
|----------------------------------------------------------------------------------------------------|
| nn Request<br>Mild : 6.11.7.11, Allowed : 6.11.7.11, MSP: Last day of : Jul 2011                               |
| in Request<br>sild : 6.11.7.11, Allowed : 6.11.7.11, MSP: Last day of : Jul 2011                               |
| anRequest<br>sild : 6.11.7.11, Allowed : 6.11.7.11, MSP: Last day of : Jul 2011                                |
| vild : 6.11.7.11, Allowed : 6.11.7.11, MSP: Last day of : Jul 2011                                             |
| ::<br>ing key for : KW-06000215ENERCALC-SAGER 0090F58A1619 215 76487-OEM-                                      |
| In                                                                                                    |

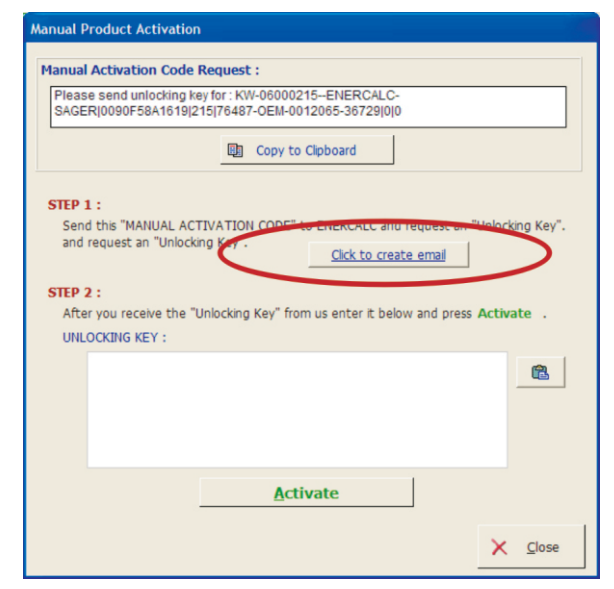

When we respond with the "Unlocking Key", simply copy it and paste it into the location shown in step #2.

The program will store the unlocking key in the Windows Registry on your computer.

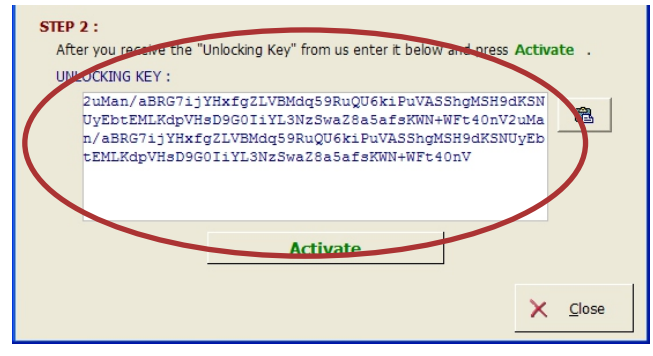

Click the [Activate] button.

### Network License Troubleshooting

If you are reading this our guess is that you followed all of the previous instructions and your Structural Engineering Library opened as an "Evaluation Version" with no other messages. That means the SEL was unable to reach the installed Network License Manager to receive permission to run as activated. The problem is usually simple. Take a look at the recommendations given below.

**For the NLM check that :** It is installed, it has been "activated", has been started and you have made any firewall or anti-virus software changes to allow it to listen to the other computers where the **SEL** will be running.

**For the SEL check that:** It is installed, you have made any firewall or anti-virus software changes to allow it to contact the computer where the **NLM** will be running. <u>And most importantly</u> if you are using "Direct TCP" for the SEL to contact the NLM then be sure you've entered the IP address and Port where the **NLM** is listening.

If the **SEL** starts up in "Evaluation" mode then the problem solving process begins. Here is what to check :

1) Make sure you add the **NLM** program **ENERCALC\_Network\_License\_Manager.EXE** to your firewall "allowed" list on the computer where it is installed.

2) Decide whether you are going to use "Broadcast" or "Direct TCP" for the NLM and SEL to communicate. If

using "Broadcast" make sure your IT manager did not disallow it on your network. If using "Direct TCP" make sure to enter the IP address and port where the NLM is listening into the **SEL**. See detailed information above.

3) When testing, use the NLM running as an EXE. This will eliminate any possible problems caused by it running as a service. Do not log off that computer when using the NLM as an EXE.

4) If the NLM is installed as a service see "Creating an "Administrator" user account for the service to use during Log-On" on the following pages. Sometimes your operating system will not allow the NLM network access when running as a service. This change will give it higher execution privileges.

5) On the client side, add the SEL program EC6.EXE to that computer's firewall "allowed" list.

6) When the SEL starts up in "Evaluation" mode it simply means it couldn't find the NLM and is reverting to its non-active state. You don't need to do anything on the SEL except to check item #1 through #5 above.